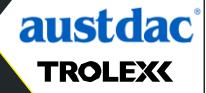

# COMPLIANCE PAC K + QUICK START GUIDE

Register your warranty online at www.trolex.com/register

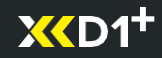

#### 1. XCD1+ REQUIRES COMPLIANCE CHECK

The flashing lights shown and an intermittent audio beep tell you your **X**CD1<sup>+</sup> is ready for a compliance check.

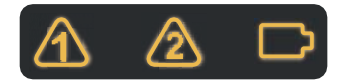

#### TROLEX

# **BreatheLITE**

© Trolex LTD All Rights Reserved

#### 2. DOWNLOAD

Download the **BreatheLITE** software on to your Mac or PC device.

### 3. CONNECT

Connect your **XC**D1<sup>+</sup> directly to your computer using the USB cable.

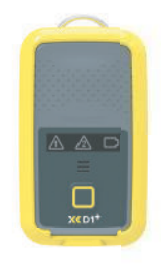

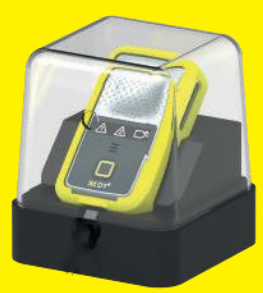

#### 4. COMPLIANCE BASE

Place your **XC**D1<sup>+</sup> in a Trolex compliance base ready for the compliance check.

Ensure the clear hood is fitted over the top and the unit is connected to your computer.

#### 5. PREPARE SAMPLE

Decant the Trolex approved sample into the application bottle.

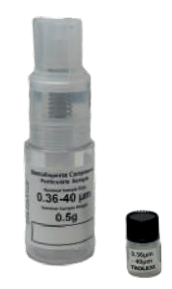

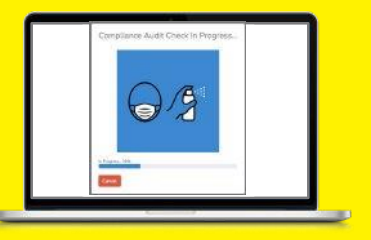

#### 6. START YOUR CHECK

Select "Compliance check" on **BreatheLITE.** 

### 7. SAMPLE

Introduce sample and follow the on-screen instructions.

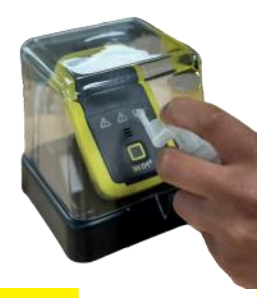

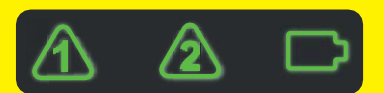

#### 8. PASSED

Great, you're good to go for another 3 months.

\*Please consult the user manual if you need to retest your **XO1**<sup>+</sup>.

#### 9. DON'T FORGET

You can order more compliance samples through your local approved distributor.

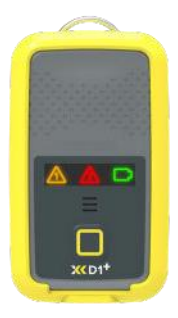

# austdac

Unit1, 42 Carrington Rd, Castle Hill, NSW, 2154 E:customerservice@austdac.com.au T: 1800 568 984 W: www.austdac.com.au

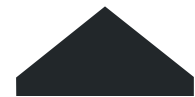